"به نام خدا" دانشگاه هنر اصفهان

## آموزش جلسه دفاع

در مراحل تسویه حساب دانشجو تغییراتی در نقش دانشجو در سامانه آموزش مجازی دانشگاه **( نقشی که امکان دیدن فایلهای ذخیره شده جلسه دفاع را نداشته باشد)** انجام می گردد و پس از آن جلسه دفاع در تاریخ و ساعت مشخص شده با حضور تمامی اعضاء تشکیل می گردد.

ورود به سامانه آموزش مجازی:

\$

| ← → C                                                                                                    | ac.ir/HomePage.aspx                                                                                                    | 🕸 🖈 🗣 i 😁 i                                                                                                    |
|----------------------------------------------------------------------------------------------------|----------------------------------------------------------------------------------------------------|----------------------------------------------------------------------------------------------------|
| ~                                                                                                    |                                                                                                    | دسادِ تاريردِ، حروج از سيستم بيام ها rensi                                                                                                    |
| $\mathbf{C}$                                                                                                    | 🝙 👘 👘 👘 👘 👘 👘 👘 👘 👘 👘 👘 👘 👘                                                                                                    | 👤 🔍 🔒 🥠                                                                                                    |
|                                                                                                    |                                                                                                    |                                                                                                    |
| 2                                                                                                    |                                                                                                    |                                                                                                    |
|                                                                                                    | المحتومينية 1990 ما المداد برسشيك بدون باسع برسيده ال                                                                                                    | فماليت شاف فابل الجام من                                                                                                    |
| <ul> <li>به سامانه مدیریت بادگیری<br/>خوش آمدید</li> </ul>                                                                                                    | یش ی د س ج ب ج<br>اعداد برسشیای جواب داده نشده ی م                                                                                                    | بنل استاد                                                                                                    |
|                                                                                                    | اللہ عنہ 10 میں ایک اور اور اور اور اور اور اور اور اور اور                                                                                                    | دوره : البقسال دوم سال تحم 🔻                                                                                                    |
|                                                                                                    | دة ما 1 دو ما 1 دو ما 1 دو ما دو الما به الما يا الما يا الما يا الما يا الما يا الما يا الما يا الما يا الما ي<br>منابع ما يا ما يا ما يا ما يا ما يا ما يا ما يا ما يا يا ما يا يا يا يا يا يا يا يا يا يا يا يا يا                                                                                                    | نست11 - نیفسال دوم سال تحمیلی 99-<br>1398-دانشکده شیرهای تجسمی(14)                                                                                                    |
|                                                                                                    | 1 al asís Sandi - 1 al asís Sandi - 1 al asís S | جنسات دانشگاه(20)                                                                                                    |
| 041 Child                                                                                                    |                                                                                                    | (23) Saud FIR Burl                                                                                                    |
|                                                                                                    |                                                                                                    |                                                                                                    |
|                                                                                                    | دلدح سوال                                                                                                    |                                                                                                    |
|                                                                                                    |                                                                                                    |                                                                                                    |
|                                                                                                    |                                                                                                    |                                                                                                    |
|                                                                                                    | Saudi dute anno                                                                                                    |                                                                                                    |
|                                                                                                    | unitational activity and profiles a wreating.                                                                                                    |                                                                                                    |
|                                                                                                    |                                                                                                    |                                                                                                    |
|                                                                                                    |                                                                                                    |                                                                                                    |
| 👚 cutter 📰                                                                                                    | ېې ده او د او د او د او د او د او د او د ا                                                                                                    | × serie clastic &                                                                                                    |
| (79) E 🛤 🛛                                                                                                    | FA 🗃 😵 💽 💽 🚺                                                                                                    |                                                                                                    |
|                                                                                                    |                                                                                                    | 1 🖸 🎳 🕸 🌒 🥌 🐑 🏴 📶 – 8:59 PM 👖                                                                                                    |
|                                                                                                    |                                                                                                    | E 🖸 🚰 ≵ (4) < 🗢 🖗 🏴 anti: 8:59 PM                                                                                                    |
|                                                                                                    | ه دفاع، وارد کلاس محازی شده                                                                                                    | یس از ورود به جلسه                                                                                                    |
|                                                                                                    | ، دفاع، وارد کلاس مجازی شده                                                                                                    | پس از ورود به جلسه                                                                                                    |
| بىلەر يىسى                                                                                                    | ، دفاع، وارد کلاس مجازی شده                                                                                                    | پس از ورود به جلسه<br>پس از ورود به جلسه                                                                                                    |
| یفی<br>نوع<br>نوح ک م                                                                                                    | ، دفاع، وارد کلاس مجازی شده<br>هدنا/بدین///۲/۲۰۰۰ ۲۰۰۰                                                                                                    | یس از ورود به جلسا<br>پس از ورود به جلسا<br>۱۰۰۰ ۲۰۰۰                                                                                                    |
| يت<br>خ → C ف implaula                                                                                                    | ، دفاع، وارد کلاس مجازی شده<br>هدیا/العند//الاس مجازی شده                                                                                                    |                                                                                                    |
| yö ⊂cù<br>← → C û imilauta                                                                                                    | م دفاع، وارد کلاس مجازی شده<br>هدد اله دور الم مجازی شده<br>سانه ریت یادگیری اکمت ریکی                                                                                                    |                                                                                                    |
| y5                                                                                                    | ی دفاع، وارد کلاس مجازی شده<br>عدد//Lesson/MQ=/Nut=/Mut==/Nut=/Nut=<br>عدد/Lesson/MQ=/Nut=/Mut==/Nut=/Nut=<br>عدد/Lesson/MQ=/Nut=/Nut=/Nut=/Nut=/Nut=/Nut=/Nut=/Nut                                                                                                    | الله المراجع المراجع<br>المراجع المراجع المراجع المراجع المراجع المراجع المراجع المراجع المراجع المراجع المراجع المراجع المراجع المراجع المراجع المراجع المراجع المراجع المراجع المراجع المراجع المراجع المراجع المراجع المراجع<br>المراجع المراجع المراجع المراجع المراجع المراجع المراجع المراجع المراجع المراجع المراجع المراجع المراجع المراجع المراجع المراجع المراجع المراجع المراجع المراجع المراجع المراجع المراجع المراجع المراجع المراجع المراجع المراجع المراجع المراجع المراجع المراجع المراجع المراجع المراجع المراجع المراجع الم<br>المراجع المراجع المراجع المراجع المراجع المراجع المراجع المراجع المراجع المراجع المراجع المراجع المراجع المراجع المراجع المراجع المراجع المراجع المراجع المراجع المراجع المراجع                                                                |
| y5 cm cike<br>← → C a instanta                                                                                                    | ی دفاع، وارد کلاس مجازی شده<br>عد (اله ه م اله الم الم الم الم الم الم الم الم الم الم                                                                                                    | الا الحديد المراجع المراجع<br>المراجع المراجع المراجع المراجع المراجع المراجع المراجع المراجع المراجع المراجع المراجع المراجع المراجع المراجع ا<br>مراجع المراجع المراجع<br>المراجع المراجع المراجع المراجع المراجع المراجع المراجع المراجع المراجع المراجع المراجع المراجع المراجع المراجع المراجع المراجع المراجع المراجع المراجع الم<br>مراجع المراجع المراجع المراجع المراجع المراجع المراجع المراجع المراجع المراجع |
| کر<br>کر<br>کر<br>کر<br>کر<br>کر<br>کر<br>کر<br>کر<br>کر                                                                                                    | ه دفاع، وارد کلاس مجازی شده<br>عند المالی المالی الم<br>مالی المالی المالی المالی المالی المالی المالی المالی المالی المالی المالی المالی المالی المالی المالی المالی المالی المالی المالی المالی المالی المالی المالی المالی المالی المالی المالی المالی المالی المالی المالی المالی المالی المالی المالی المالی المالی<br>المالی المالی المالی المالی المالی المالی المالی المالی المالی المالی المالی المالی المالی المالی المالی المالی                                                                                                     |                                                                                                    |
| میلغ سے کی<br>← → C & Instauta                                                                                                    | ه دفاع، وارد کلاس مجازی شده<br>که دفاع، اورد کلاس مجازی شده<br>که مناع بال درست یاد کمری اکمت و یکی<br>که دست ۲۵۷۷ (۲۹۷۷)<br>۲۵۷۷ (۲۹۷۷)<br>۲۵۷۷ (۲۹۷۷)                                                                                                    |                                                                                                    |
| s5 m cm cm cm cm cm cm cm cm cm cm cm cm c                                                                                                    | ه دفاع، وارد کلاس مجازی شده<br>هدانا دهند بالا می مجازی شده<br>هدانا دهند بالا می الدین الکترین الکترین می<br>معاد 20/14/1999                                                                                                    |                                                                                                    |
| د من عند کرد<br>( استار درسی از انه سند<br>( سنار درسی از انه سند<br>( استار کستو                                                                                                    | ه دفاع، وارد کلاس مجازی شده<br>عد از از از از از از از از از از از از از                                                                                                    |                                                                                                    |
| مَنْعَ سَنَّہُ کَمَّ<br>کی مناع سَنَّہُ کَ فَنْ کَ فَرْ اللہ المعام<br>المعام دوسی ارائہ معدہ<br>یں المال کو سکو<br>المعام کو سکو                                                                                                    | ، دفاع، وارد کلاس مجازی شده<br>ه دفاع، وارد کلاس مجازی شده<br>ه دفاع، وارد کلاس مجازی شده<br>ه دفاع، وارد کلاس مجازی شده<br>ه جازی<br>ه مجازی                                                                                                    | معرود به جلسه می<br>پس از ورود به جلسه<br>مین از از با از از از از<br>مین از از از از از<br>مین از از از از از از<br>مین از از از از از<br>مین از از از از از<br>مین از از از از از<br>مین از از از از<br>مین از از از از<br>مین از از از از<br>مین از از از از<br>مین از از از از از<br>مین از از از از<br>مین از از از از<br>مین از از از از<br>مین از از از از از<br>مین از از از<br>مین از از از<br>مین از از از<br>مین از از از از<br>مین از از از از<br>مین از از از از<br>مین از از از از<br>مین از از از از<br>مین از از از از<br>مین از از از از<br>مین از از از<br>مین از از از<br>مین از از از از از<br>مین از از از از<br>مین از از از از<br>مین از از از<br>مین از از از از<br>مین از از از از<br>مین از از از از<br>مین از از از<br>مین از از از<br>مین از از از از<br>مین از از از از<br>مین از از از از از<br>مین از از از از از<br>مین از از از از از<br>مین از از از از از<br>مین از از از از از از از از<br>مین از از از از<br>مین از از از از از<br>از از از از از از<br>از از از از از از<br>از از از از از از<br>از از از از از از از از از از از از<br>از از از از از از از از از از از از از ا                                                                                                    |
| مَنْعَ سَنَّ كَمَّ<br>مَنْعَ سَنَّ كَمَّ<br>المار درس اراله سده<br>المار درس اراله سده<br>المار درس اراله سده<br>عند المار<br>عند المار عند المار<br>عند المار<br>عند المار<br>عند المار<br>عند المار<br>عند المار<br>عند المار عند المار<br>عند المار<br>عند المار<br>عند المار<br>عند المار عند المار عند ا | ، دفاع، وارد کلاس مجازی شده<br>ه دفاع، اورد کلاس مجازی شده<br>ه دفاع، وارد کلاس مجازی شده<br>ه دفاع، وارد کلاس مجازی شده<br>ه د سال میران میران میرود میرون<br>ه مجازی سس                                                                                                    | معنون من معنون من معنون من معنون من معنون من معنون من معنون من معنون من معنون من معنون من معنون من معنون من مع<br>معنون من معنون معنون معنون معنون معنون معنون معنون معنون معنون معنون معنون معنون معنون معنون معنون معنون معنون م<br>معنون معنون معنون معنون معنون معنون معنون معنون معنون معنون معنون معنون معنون معنون معنون معنون معنون معنون معن<br>معنون معنون معنون معنون معنون معنون معنون معنون معنون معنون معنون معنون معنون معنون معنون معنون معنون معنون معن<br>معنون معنون معنون معنون معنون معنون معنون معنون معنون معنون معنون معنون معنون معنون معنون معنون معنون معنون مع<br>معنون معنون معنون معنون معنون معنون معنون معنون معنون معنون معنون معنون معنون معنون معنون معنون معنون معنون معن<br>معنون معنون معنون معنون معنون معنون معنون معنون معنون معنون معنون معنون معنون معنون معنون معنون معنون معنون معنون                                                                                                     |
| ی بناغ سند کار<br>ک بناغ میں ازاد سند ا<br>العار درس ازاد سند ا<br>ی بناغ میں ازاد سند ا<br>ی بناغ میں ازاد سند ا                                                                                                    | ، دفاع، وارد کلاس مجازی شده<br>هدهاع، وارد کلاس مجازی شده<br>هدهاع، عادیدینه است.<br>هدهاع<br>ه مجازی<br>مجازی                                                                                                    | معنوب معنوب            |
| ی بی کرد<br>کرد<br>کرد<br>کرد<br>کرد<br>کرد<br>کرد<br>کرد                                                                                                    | ، دفاع، وارد کلاس مجازی شده<br>هدهاع، دوارد کلاس مجازی شده<br>ه دفاع، وارد کلاس مجازی شده<br>ه دفاع، وارد کلاس مجازی شده<br>ه معازی<br>مجازی                                                                                                    | معنون من معنون من معنون من معنون من معنون من معنون من معنون من معنون من معنون من معنون من معنون من معنون من مع<br>معنون من معنون من معنون من معنون من معنون من معنون من معنون من معنون من معنون من معنون من معنون من معنون من مع<br>معنون من معنون من معنون من معنون من معنون من معنون من معنون من معنون من معنون من معنون من معنون من معنون من مع<br>معنون من معنون من معنون من معنون من معنون من معنون من معنون من معنون من معنون من معنون من معنون من معنون من مع<br>معنون من معنون من معنون من معنون من معنون من معنون من معنون من معنون من معنون من معنون من معنون من معنون من مع<br>معنون من معنون معنون معنون معنون معنون معنون معنون معنون معنون معنون معنون معنون معنون معنون معنون معنون معنون م                                                                                                    |
| ب ملع عند کرد                                                                                                    | ، دفاع، وارد کلاس مجازی شده<br>کاندیز : یکی کمت ویکی<br>کاندیز : یکی کمت ویکی<br>کاندیز : یکی کمت ویکی<br>کاندیز : یکی کمت ویکی<br>کارسان دوس                                                                                                    | معنوب المعنوب المعنوب            |

مخرت سوالات آرمون

در صفحه مورد نظر وارد کلاس تعریف شده می شویم

| ساماز مدرت بادکمری الکت روئی                                           | خشای کاربری خرج از میسنم یام ها<br>مناک کاربری خرج از میسنم یام ها<br>می این این کاربری خرج از میسنم یام ها |
|------------------------------------------------------------------------|----------------------------------------------------------------------------------------------------|
| 21:03:42 02/14/1399                                                    | المال کاربری » جنسه دفاع نست » هدیریت کلاس مجاری                                                            |
|                                                                        | 🗞 ایجاد کلاس جدید 👪 محاسبه مدت حضور                                                                         |
| نوع کلاس تعداد حنسات تعداد کاربران عملیات                              | نست ارتباط با کلاس مجاری<br>ایام گلایس                                                                      |
| حسب دفاع سب (1): بكنسه 14 معنيه كلاس معارك 3 معنيه كلاس معارك 3 عمليات | 🗇 جنسه دفاع نسبت (1)                                                                                        |
| انتخاب گزینه جلسه                                                      |                                                                                                    |
| سيستم مدريت بادگيري الكبرونيک.                                         |                                                                                                    |
|                                                                        | 3 (a) day any a Mar and a labor (a) (                                                                       |
|                                                                        | FA 🚎 🖮 🖸 🔐 🕯 🌗 🛠 🕼 🖉 📭 🔐 906 PM                                                                             |
|                                                                        |                                                                                                    |

پس از کلیک روی لینک کلاس وارد صفحه کلاس مجازی شده، باید مانند کلاس عادی جهت ذخیره جلسه گزینه Record Meeting زده شده و دسترسی Presenter به دانشجو جهت انجام مراحل دفاع داده شود

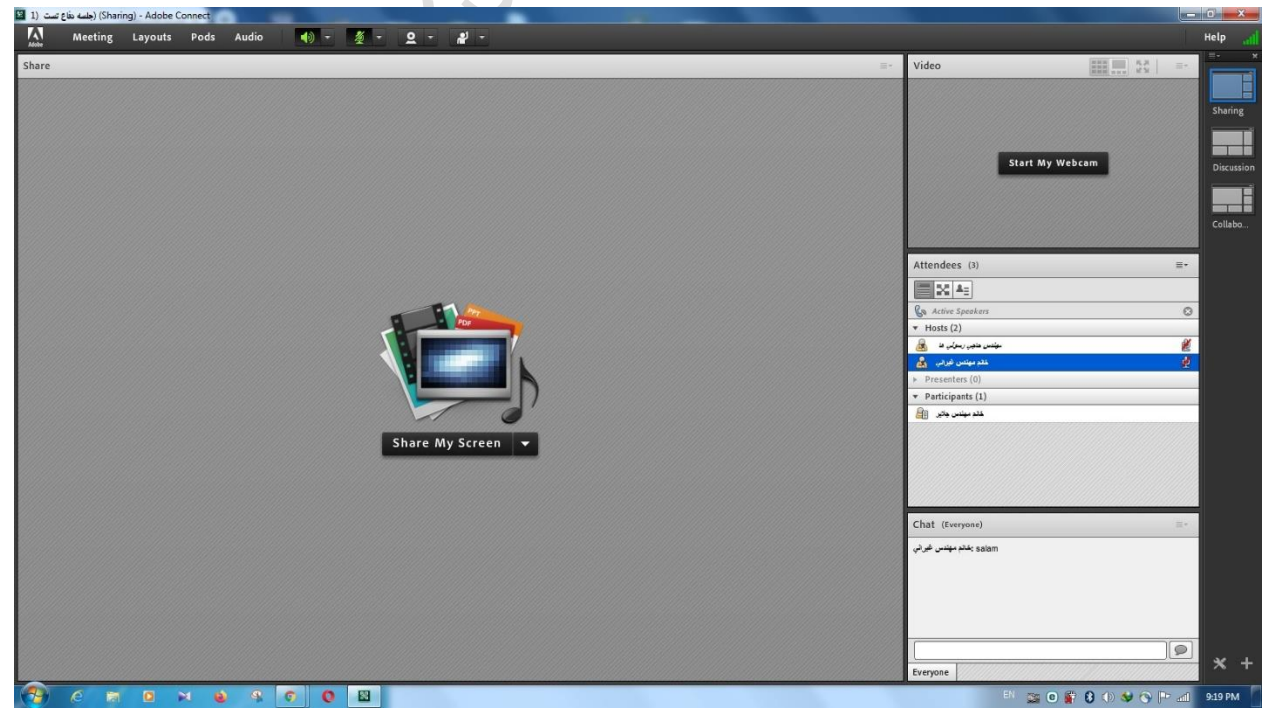

در جلسه دفاع حضوری پس از انجام مراحل دفاع دانشجو از وی خواسته می شود برای انجام مشورت میان استاد راهنما، مشاور و داور جهت تایید نمره از کلاس خارج شود، برای این امر یکی از اساتید روی آیکون <mark>Breakout</mark> Room View کلیک کرده

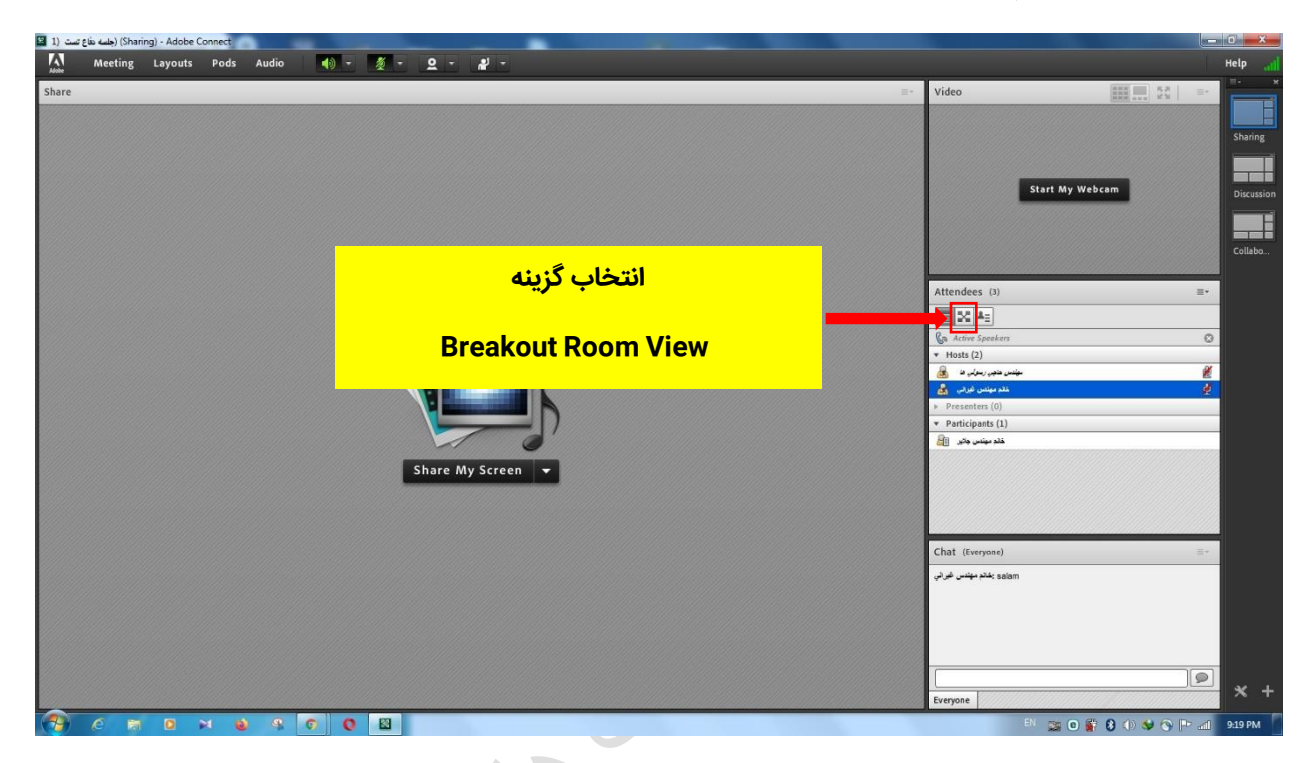

پس از کلیک روی گزینه Breakout Room View، قسمت(pod) Attendes به این شکل تغییر می کند.

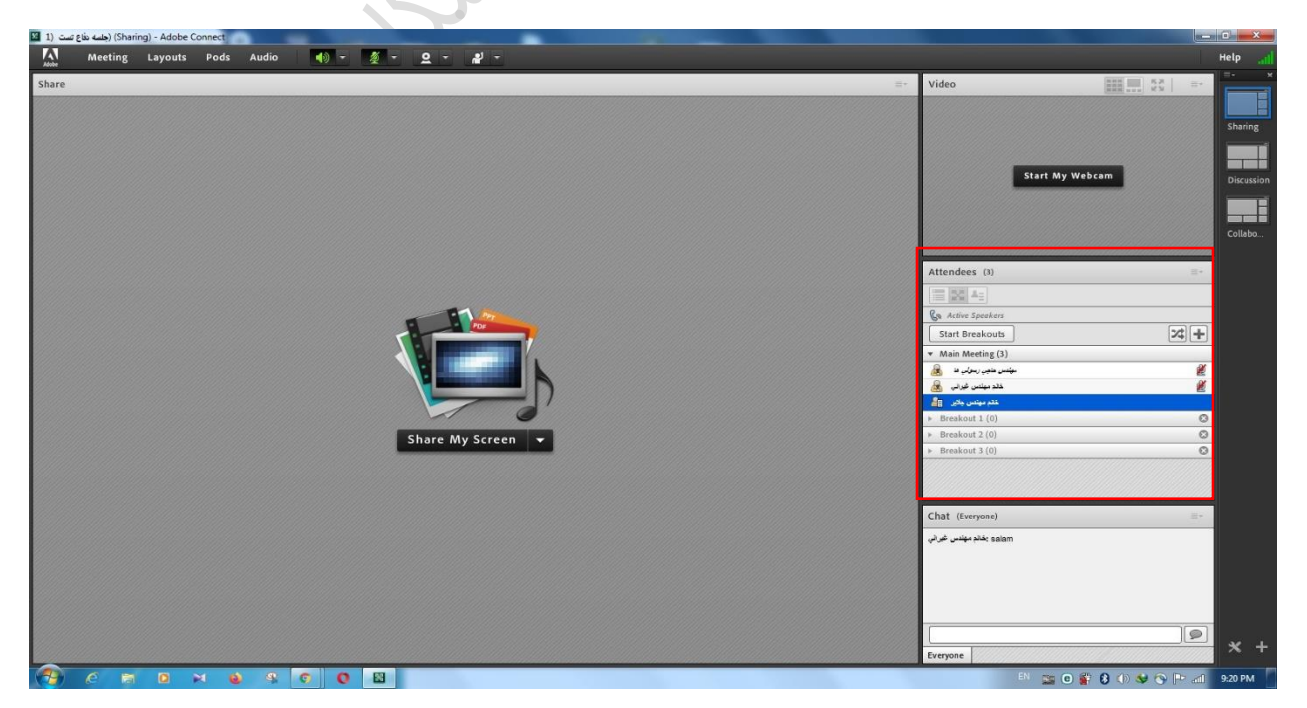

| نست (1 🗳 | S) (جلسه دفاع | Sharing) - Ad | lobe Conn | ect   |       |   |   |     |                 |           | 12 |                    |                                    |                    |             |     | 0 ×        |
|----------|---------------|---------------|-----------|-------|-------|---|---|-----|-----------------|-----------|----|--------------------|------------------------------------|--------------------|-------------|-----|------------|
|          | Meetin        | ng Layo       | outs P    | ods / | Audio |   | - | § - | <u>e</u> - 📲 -  |           |    |                    |                                    |                    |             |     | Help 📶     |
| Share    | _             |               | _         | _     | _     |   |   |     |                 |           | _  | <br>               | Video                              |                    | III III III |     | =- ×       |
|          |               |               |           |       |       |   |   |     |                 |           |    |                    |                                    |                    |             |     |            |
|          |               |               |           |       |       |   |   |     |                 |           |    |                    |                                    |                    |             |     | Sharing    |
|          |               |               |           |       |       |   |   |     |                 |           |    |                    |                                    |                    |             |     |            |
|          |               |               |           |       |       |   |   |     |                 |           |    |                    |                                    | Flast My Wel       |             |     |            |
|          |               |               |           |       |       |   |   |     |                 |           |    |                    |                                    | start my we        | Cam         |     | Discussion |
|          |               |               |           |       |       |   |   |     |                 |           |    |                    |                                    |                    |             |     |            |
|          |               |               |           |       |       |   |   |     |                 |           |    |                    |                                    |                    |             |     | Collabo    |
|          |               |               |           |       |       |   |   |     |                 |           |    |                    |                                    |                    |             |     |            |
|          |               |               |           |       |       |   |   |     |                 |           |    |                    | Attendees (3                       | )                  |             |     |            |
|          |               |               |           |       |       |   |   |     |                 |           |    |                    |                                    |                    |             |     |            |
|          |               |               |           |       |       |   |   |     | - 11.00         |           |    |                    | Ca Active Speed                    | kers               |             | ٥   |            |
|          |               |               |           |       |       |   |   | ٢   | Por             | 7         |    |                    | Start Breako                       | outs               | 24          | +   |            |
|          |               |               |           |       |       |   |   |     |                 |           |    |                    | ▼ Main Meetin                      | g (3)              |             |     |            |
|          |               |               |           |       |       |   |   |     |                 |           |    |                    | چې رسولېر دنا 🚵<br>مېنېنې غېرېنې 😓 | مولندىن هن<br>قائد |             | 2   |            |
|          |               |               |           |       |       |   |   |     |                 | 1         |    | Start Private Chat | و مهندن مالي ال                    |                    |             | ES  |            |
|          |               |               |           |       |       |   |   |     |                 | حاب تريبه |    | Main Meeting       | Breakout 1 (                       | 0)                 |             | 0   |            |
|          |               |               |           |       |       |   |   |     | Share My Screen |           |    | Breakout 2         | Breakout 2 (                       | D)                 |             | 0   |            |
|          |               |               |           |       |       |   |   |     |                 | вгеакой   | τι | Breakout 3         |                                    |                    |             |     |            |
|          |               |               |           |       |       |   |   |     | _               |           |    |                    |                                    |                    |             |     |            |
|          |               |               |           |       |       |   |   |     |                 |           |    |                    | Chat (Summe                        | -                  |             |     |            |
|          |               |               |           |       |       |   |   |     |                 |           |    |                    | Chat (Everyon                      |                    |             |     |            |
|          |               |               |           |       |       |   |   |     |                 |           |    |                    | يعدم مهمدن طراحي                   | salam              |             |     |            |
|          |               |               |           |       |       |   |   |     |                 |           |    |                    |                                    |                    |             |     |            |
|          |               |               |           |       |       |   |   |     |                 |           |    |                    |                                    |                    |             |     |            |
|          |               |               |           |       |       |   |   |     |                 |           |    |                    |                                    |                    |             |     |            |
|          |               |               |           |       |       |   |   |     |                 |           |    |                    |                                    |                    |             | 9   | 34 I       |
|          |               |               |           |       |       |   |   |     |                 |           |    |                    | Everyone                           |                    |             |     | × +        |
| <b>1</b> |               |               | ×         | ۲     | P     | 0 | 0 |     |                 |           |    |                    |                                    | EN 📷 🖸             | 8 (t) 🐓 🕎 P | 2 📶 | 9:21 PM    |

پس از آن روی نام دانشجو کلیک کرده و از منوی باز شده جلوی اسم دانشجو گزینه <mark>Breakout1</mark> را انتخاب کرده

## پس از آن دانشجو به Beakout1 منتقل می گردد

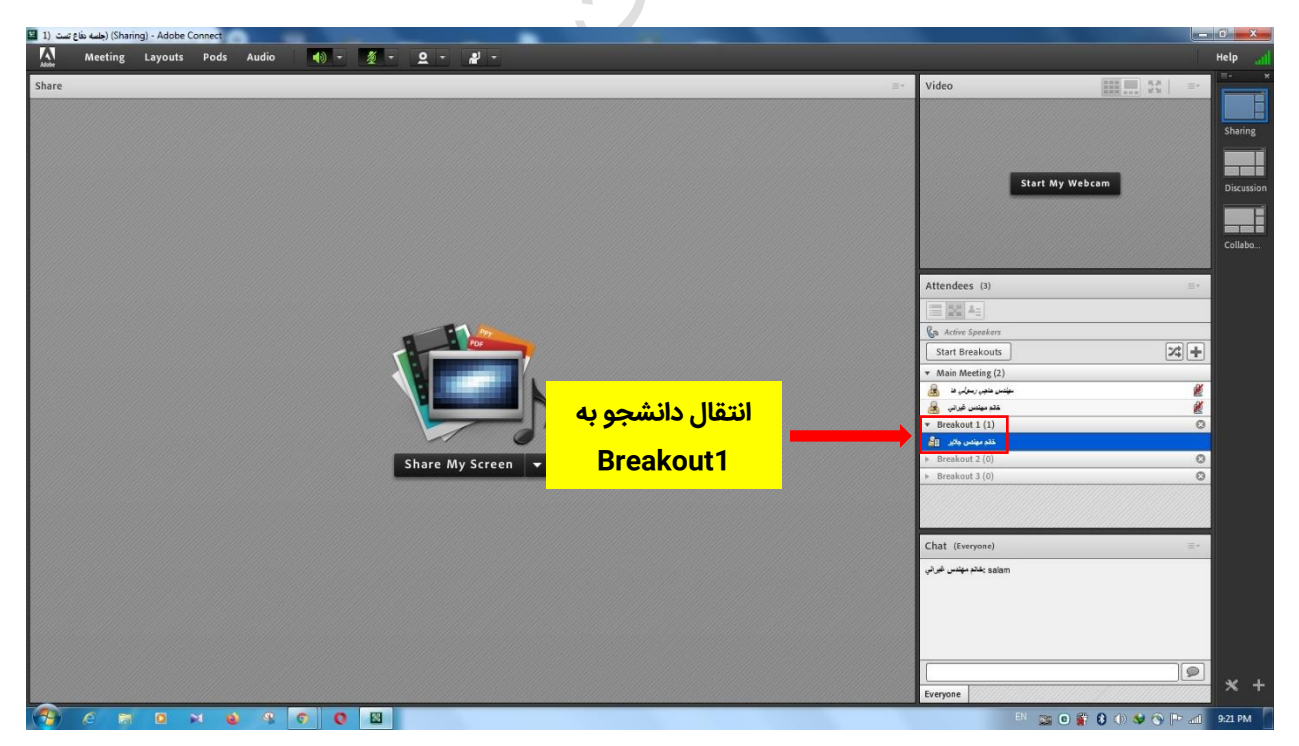

پس از انتقال دانشجو باید دکمه Strat Breakout زده شود تا دسترسی دانشجو به صوت و تصویر نمایش داده شده در کلاس قطع گردد.

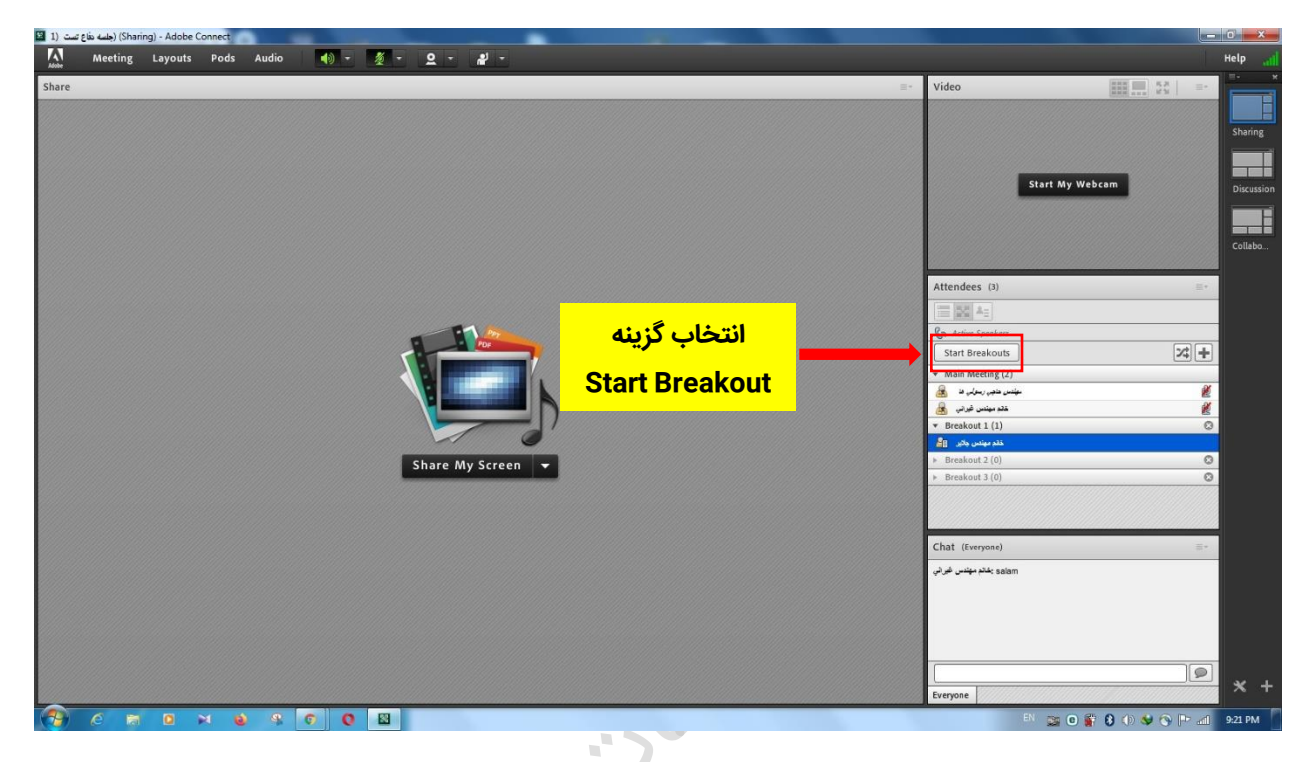

بعد از کلیک یک پاپ آپ به صورت تصویر زیر نمایش داده می شود، دارای دو گزینه End Breakout جهت بازگردادن دسترسی دانشجو به حالت اول و Breakout Message جهت دادن پیام به دانشجو در داخل Breakout مورد نظر

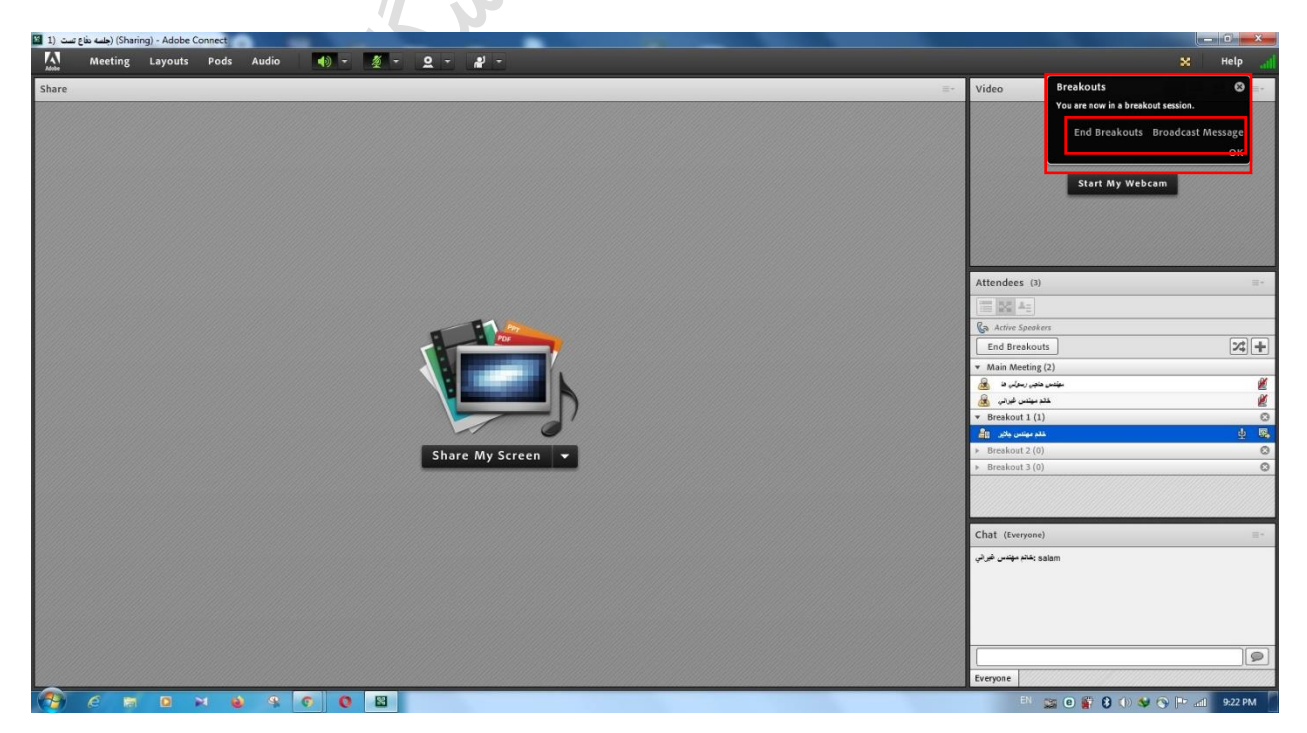

در صورت انتخاب گزینه Message Breakout صفحه ای به صورت پاپ آپ(pop up) باز شده و می توان داخل آن برای دانشجو پیام فرستاد.

| (جلسه دفاع تست (1 | (Sharing) - Adobe Connect      |                                               |                                         |             |    |                                                           |                                                                                                    |
|-------------------|--------------------------------|-----------------------------------------------|-----------------------------------------|-------------|----|-----------------------------------------------------------|----------------------------------------------------------------------------------------------------|
| Meet              | ing Layouts Pods Audio 📢       | - 🖉 - Q - 📲 -                                 |                                         |             |    |                                                           |                                                                                                    |
| Share             |                                |                                               |                                         |             | 3. | Video E                                                   | reakouts Start Message<br>ox are sow in a breakout session.<br>End Breakouts Broadcast Message<br>OK<br>Start My Webcam |
|                   | تایپ و ارسال پیام<br>به دانشجو | Broadcast M<br>Message will b<br>2-1<br>Share | estage<br>e broadcast to all the rooms. | Send Cancel |    | Attendees (3)                                             |                                                                                                    |
|                   |                                |                                               |                                         |             |    | Chat (Everyone)<br>باند مهندی فر تی<br>solarr<br>Everyone | P-                                                                                                    |
| \varTheta 🤄       | 8 0 × 0 8 0                    | 0 🛛                                           |                                         |             |    | FA 🗰 📷                                                    | 🖸 🔐 🚯 🕕 😺 🚫 🕪 📶 🛛 9:23 PM                                                                                               |

پس از ارسال پیام در صفحه کلاس دانشجو پاپ آپی(pop up) به این صورت ظاهر می شود

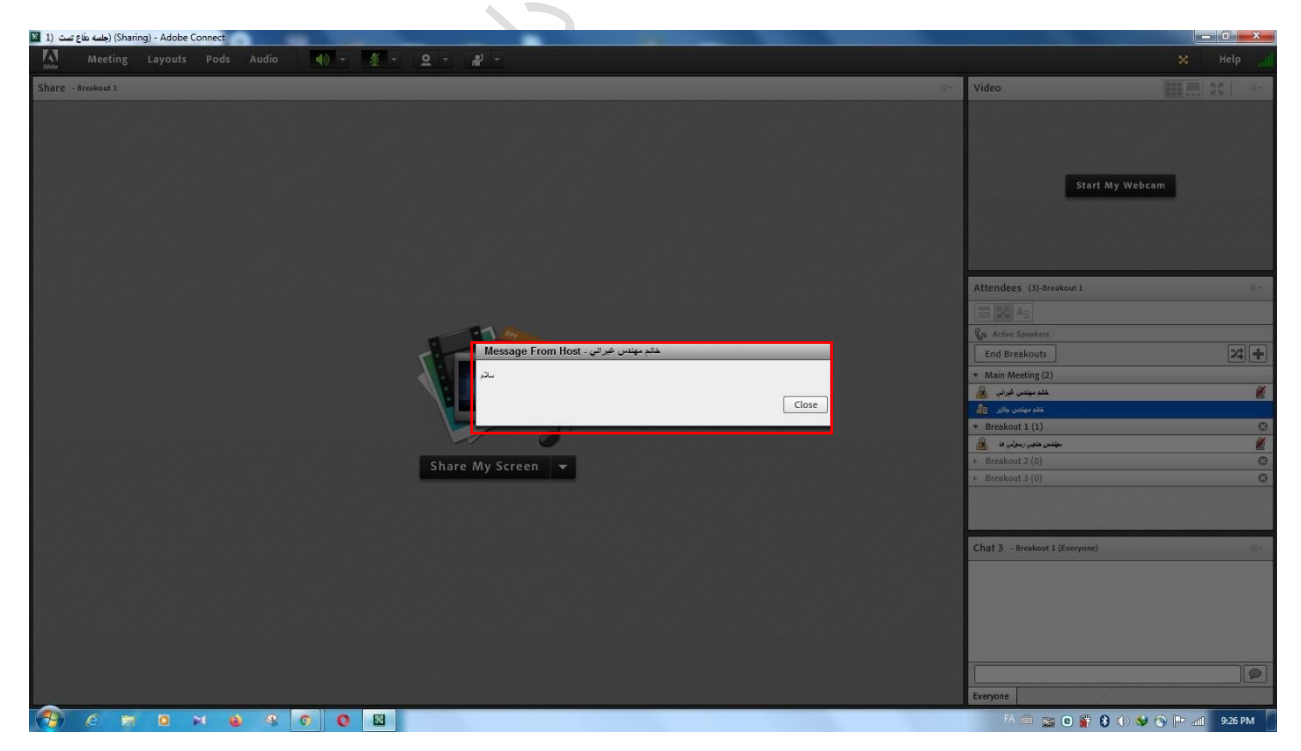

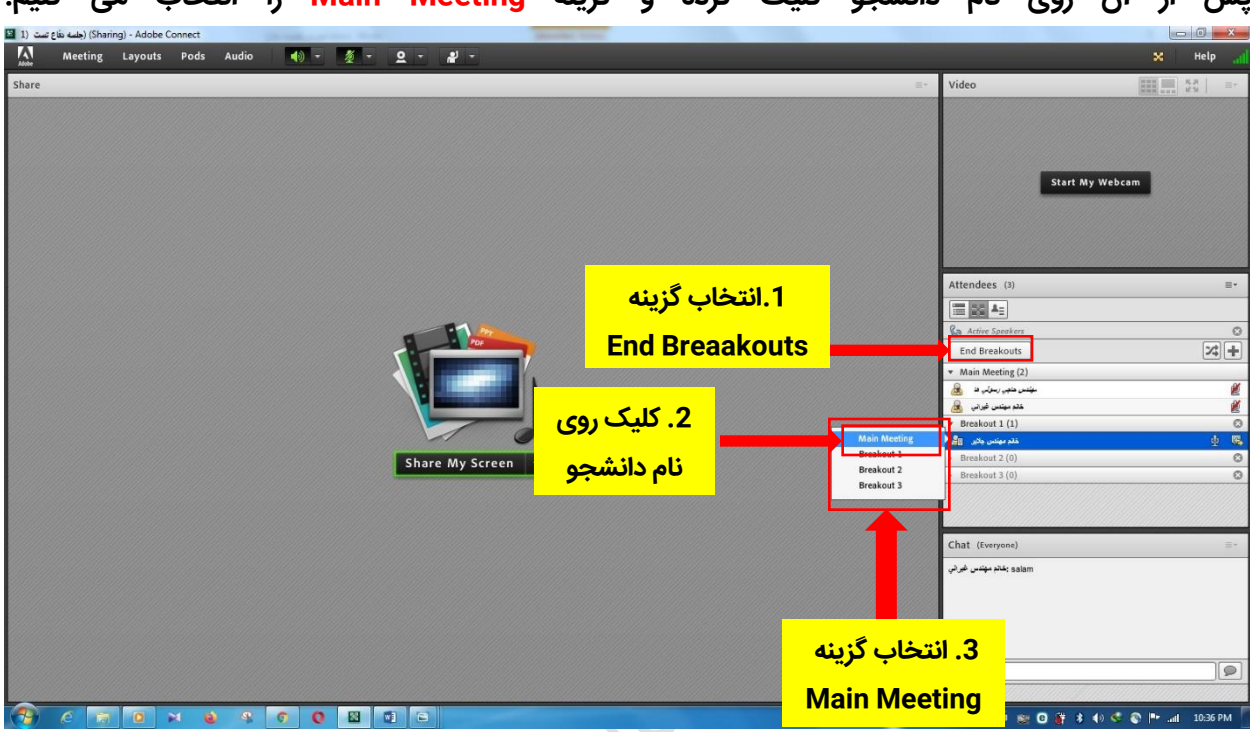

پس از اتمام مشورت اساتید جهت بازگردادن دانشجو به حالت قبل، روی گزینه End Breakouts کلیک کرده و پس از آن روی نام دانشجو کلیک کرده و گزینه Main Meeting را انتخاب می کنیم.

پس از اتمام جلسه دفاع مانند کلاسهای عادی ابتدا گزینه Stop Recording از منوی Meeting را انتخاب کرده و پس از آن گزینه End Meeting از منوی Meeting انتخاب می گردد تا به جلسه دفاع خاتمه داده شود.

> تشکر از توجه شما مدیریت فناوری اطلاعات و ارتباطات